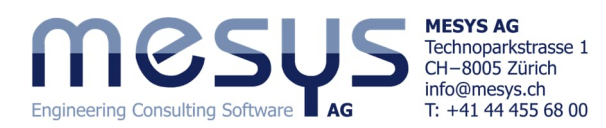

# **Tutorial Series**

# Wellensysteme – Starter 3-Gang Schalt-Getriebe

# Inhaltsverzeichnis

| 1. VOI WOI (                          |
|---------------------------------------|
| 1.1 Ziel des Tutorials 2              |
| 1.2 Voraussetzung                     |
| 1.3 Software Version                  |
| 1.4 Hinweise                          |
| 2. MESYS Wellensysteme                |
| 3. Projekt eines Wellensystems        |
| 3.1 Inhalt des Tutorials              |
| 3.2 Ausgangslage                      |
| 3.2.1 Anforderungen                   |
| 3.2.2 Definition Hauptkomponenten     |
| 4. Modell                             |
| 4.1 Konzept                           |
| 4.2 Abbildung                         |
| 4.2.1 Geometrien                      |
| 4.2.2 Übersicht Parameter             |
| 4.2.3 Randbedingungen & Belastungen 4 |
| 4.2.4 Zahnradverbindungen             |
| 4.2.5 Positionierung                  |
| 4.3 Konfiguration                     |
| 4.3.1 Allgemein                       |
| 4.3.2 Zustände                        |
| 4.3.3 Lastkollektiv                   |
| 5. Resultate                          |

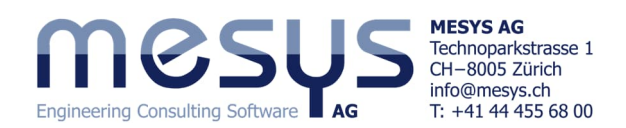

## **1. Vorwort** 1.1 Ziel des Tutorials

Dieses Starter-Tutorial zu <u>MESYS Wellensysteme</u> zeigt die Funktionen der Software und gibt einen Überblick über die rechnerische Auswertung paralleler Wellensysteme. Es behandelt nur Themen und Einstellungen, die auf einer grundlegenden Vertrautheit mit dem Produkt basieren und mit den Übungsinhalten abgestimmt sind.

### **1.2 Voraussetzung**

MESYS Wellensysteme ist eine Extension von <u>MESYS Wellenberechnung</u>. Ein erfolgreiches Abschliessen dieses Tutorials setzt voraus, dass die Tutorials <u>Starter Basics zu MESYS Wälzlagerberechnung</u> und <u>Starter Basics zu</u> <u>MESYS Wellenberechnung</u> erfolgreich absolviert wurden. Wenden Sie sich ungehindert an <u>MESYS</u>, sollten in der Verwendung der Software Fragen auftauchen.

### **1.3 Software Version**

Dieses Tutorial wurde mit MESYS Wellenberechnung Version 12-2024 vom 11.02.2025 erstellt.

### 1.4 Hinweise

Ein blauer Pfeil bedeutet eine Aufforderung an den Leser. Ein grüner Pfeil bedeutet eine Schlussfolgerung oder Wirkung.

## 2. MESYS Wellensysteme

Um sich ein komplementäres Bild von den Möglichkeiten der MESYS Wellensysteme zu machen, laden wir Sie herzlich ein, die MESYS-Website an der spezifischen Adresse für <u>Wellensysteme</u> zu besuchen.

# 3. Projekt eines Wellensystems

### 3.1 Inhalt des Tutorials

Vorliegender Inhalt soll dem Benutzer einige Richtlinien zur Modellierung von Schaltvorgängen in Getrieben mit parallelen Wellen zur Verfügung stellen. Für den Einsatz in einem stationären Mahlwerk zur Zerkleinerung landwirtschaftlicher Produkte soll ein dreistufiges Schaltgetriebe mit einem 12-kW-Dieselmotor ausgelegt werden. Die vorgesehene Getriebekonfiguration ist rechnerisch mithilfe der MESYS-Wellensysteme zu validieren. Zudem soll anhand eines Lastkollektivs der Betrieb in jedem Gang hinsichtlich Belastung und Lebensdauer bewertet werden.

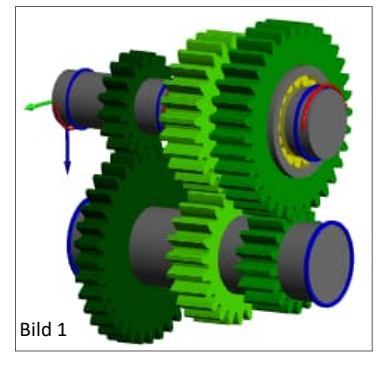

### 3.2 Ausgangslage

3.2.1 Anforderungen

Folgende Anforderungen seien aufgrund der Schnittstellen zu Systemkomponenten zu berücksichtigen:

| Eingangsdrehzahl:   | 2000 rpm              |
|---------------------|-----------------------|
| Motor Drehmoment:   | ca. 50 Nm             |
| Ausgangsdrehzahlen: | 530 / 870 / 2000 rpm  |
| Drehmomentabgabe:   | ca. 190 / 115 / 50 Nm |

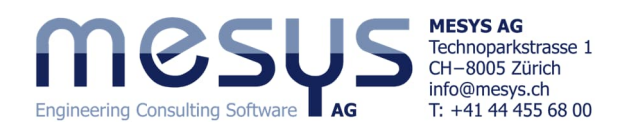

#### 3.2.2 Definition Hauptkomponenten

Da es sich hierbei um eine fokussierte Betrachtung der Modellierung von Schaltvorgängen in MESYS Wellensysteme handelt, werden Stützen wie etwa notwendige Wälzlager im Rahmen dieses Tutorials einfachheitshalber als 'Lager' abgebildet. In folgendem Inhalt soll weder ein Gehäuse oder die genaue Mechanik der Synchronträger resp. -Hülse nachgebildet, noch Zustandseinflüsse beispielsweise aus Temperatur oder Material berücksichtigt werden.

Das Getriebe soll aus zwei 'Gruppen' bestehen, die wiederum jeweils die notwendigen Wellen enthalten. Aufgrund der im zu erstellenden Modell zahlreichen Elemente, seien zwecks Übersicht praktische Bezeichnungen, resp. Abkürzungen definiert (<u>Tabelle 2</u>).

| Syster | n                               | ð |
|--------|---------------------------------|---|
| ∽ Sy   | stem                            |   |
|        | Konfiguration                   |   |
| - ×    | Wellen                          |   |
|        | <ul> <li>Hauptgruppe</li> </ul> |   |
|        | Antrieb                         |   |
|        | Abtrieb                         |   |
|        | 1. Gang                         |   |
|        | <ul> <li>Übersetzung</li> </ul> |   |
|        | Vorgelege                       |   |

Tabelle 1

| Bezeichnung |           | Aussengeometrie |                                     | Innengeometrie [mm] |    | Lage in X | Drehzahl |
|-------------|-----------|-----------------|-------------------------------------|---------------------|----|-----------|----------|
|             |           | [mm]            |                                     |                     |    | [mm]      | [rpm]    |
| Gruppe      | Welle     | Länge           | Länge Durchmesser Länge Durchmesser |                     |    |           |          |
| Hauptgruppe | Antrieb   | 50              | 20                                  | -                   | -  | 0         | 2000     |
|             | Abtrieb   | 60              | 25                                  | -                   | -  | 50        | -        |
|             | 1. Gang   | 20              | 40                                  | 20                  | 33 | 80        | -        |
| Übersetzung | Vorgelege | 100             | 28                                  | -                   | -  | 0         | -        |

Hauptgruppe:

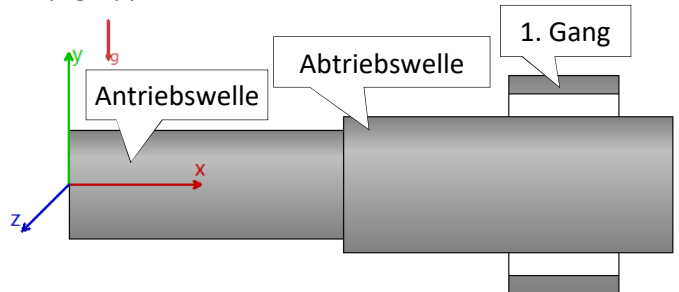

#### Übersetzung: Vorgelegewelle

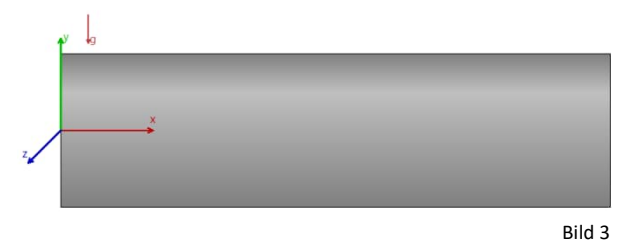

# 4. Modell

### 4.1 Konzept

Es kann aus Bild 3 erahnt werden, dass das idealisierte Modell 2 mögliche Varianten der Nachbildung eines Schaltvorganges zeigen soll. Einmal mit einem näher an der Realität liegendem 'Synchronträger' (1. Gang) und weiter vereinfacht über die Aktivierung / Deaktivierung einer Zahnradverbindung (2. Gang). Bevor wir dazu in die Details einsteigen, lassen Sie uns das Modell mit den Geometrien, Belastungen und Randbedingungen wie in folgenden Abschnitten aufgezeigt aufsetzen.

### 4.2 Abbildung

### 4.2.1 Geometrien

Bitte erstellen Sie ein File, vergeben Sie einen Projektnamen und bilden Sie die vorgesehenen Gruppen und deren Wellen-Geometrien anhand von <u>Tabelle 1</u>.

#### 4.2.2 Übersicht Parameter

In der Folge sind die notwendigen Einstellungen für 'Randbedingungen' und 'Belastung' des Modells für beide Gruppen tabellarisch zusammengetragen.

| Hauptgruppe | Тур           | Element                           | Name | Position in<br>X [mm] | Parameter (in Abweichung Standard-<br>werte) |
|-------------|---------------|-----------------------------------|------|-----------------------|----------------------------------------------|
| Antrieb     | Randbedingung | Lager                             | ANL1 | 7                     | -                                            |
|             |               | Lager                             | ANL2 | 45                    | -                                            |
|             |               | Kupplung für Reaktions-<br>moment | ANRM | 48.5                  | b=3mm                                        |

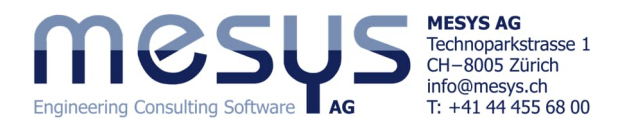

|                       |               | Allgemeine Randbedin-             | SM3    | 50                    | Mit 'Abtrieb' verbinden: Verschiebung & Rotation in x ist 'fest'                       |
|-----------------------|---------------|-----------------------------------|--------|-----------------------|----------------------------------------------------------------------------------------|
|                       | Belastung     | Kupplung                          | Input  | 2.5                   | b=5 mm,T=50 Nm                                                                         |
|                       | Ŭ             | Stirnrad                          | ANZR0  | 30                    | b=10 mm, z=17, mn=2, α=20°                                                             |
| Abtrieb               | Randbedingung | Lager                             | ABL1   | 2                     | -                                                                                      |
|                       |               | Lager                             | ABL2   | 55                    | -                                                                                      |
|                       |               | Wälzlager                         | ABWL   | 40                    | Generisches Nadellager K 25x33x20;<br>Aussenring (OR) ist mit '1. Gang' verbun-<br>den |
|                       |               | Kupplung für Reaktions-<br>moment | Output | 58.5                  | b=3 mm                                                                                 |
|                       | Belastung     | Stirnrad                          | ABZR2  | 15                    | b=15 mm, z=27, mn=2, α=20°                                                             |
| 1. Gang               | Randbedingung | Allgemeine Randbedin-<br>gung     | SM1    | 0                     | Mit 'Abtrieb' verbinden: Verschiebung & Rotation in x ist 'fest'                       |
|                       | Belastung     | Stirnrad                          | 1GZR1  | 10                    | b=15 mm, z=33, mn=2, α=20°                                                             |
| Gruppe<br>Übersetzung | Тур           | Element                           | Name   | Position in<br>X [mm] | Parameter (in Abweichung Standard-<br>werte)                                           |
| Vorgelege             | Randbedingung | Lager                             | VL1    | 0                     | -                                                                                      |
|                       |               | Lager                             | VL2    | 100                   | -                                                                                      |
|                       | Belastung     | Stirnrad                          | VZR0   | 20                    | b=10 mm, z=33, mn=2, α=20°                                                             |
|                       |               | Stirnrad                          | VZR2   | 55                    | b=15 mm, z=23, mn=2, α=20°                                                             |
|                       |               | Stirnrad                          | VZR1   | 80                    | b=15 mm, z=17, mn=2, α=20°                                                             |

Legende:

Tabelle 2

| ANL1 /2    | Wellenlagerung:               | Antriebswelle, Lager, Nummerierung              |
|------------|-------------------------------|-------------------------------------------------|
| ANRM       | Kupplung für Reaktionsmoment: | Antriebswelle, Reaktionsmoment                  |
| SM3        | Verbindung der Übersetzung:   | Schaltmuffe 3. Gang                             |
| ANZR0      | Stirnrad:                     | Antriebswelle, Zahnrad, erste Momentübertragung |
| ABL1 /2    | Wellenlagerung:               | Abtriebswelle, Lager, Nummerierung              |
| ABWL       | Wälzlager:                    | Abtriebswelle, Wälzlager                        |
| ABZR2      | Stirnrad:                     | Abtriebswelle, Zahnrad, 2. Gang                 |
| SM1        | Verbindung der Übersetzung:   | Schaltmuffe 1. Gang                             |
| 1GZR1      | Stirnrad:                     | 1. Gang. Zahnrad auf Schaltmuffe Gang 1         |
| VL1 /2     | Wellenlagerung:               | Vorgelegewelle, Lager, Nummerierung             |
| VZR0 /1 /2 | Stirnrad:                     | Vorgelegewelle, Zahnrad, Nummerierung           |
|            |                               |                                                 |

Bitte weisen Sie die in Tabelle 2 gelisteten Randbedingungen und Belastungen den jeweiligen Bauteilen zu.

Bei einer Eingangsdrehzahl von 2000 rpm ergeben sich bei Einsatz der unter 4.2.2 gelisteten Komponenten Drehzahlen von 530.73 / 877.67 / 2000 rpm. Damit sei die Anforderung aus <u>3.2.1</u> erfüllt.

### 4.2.3 Randbedingungen & Belastungen

Die Wellen sollten sich nach Umsetzung der vorgegebenen Randbedingungen und Belastungen wie folgt darstellen:

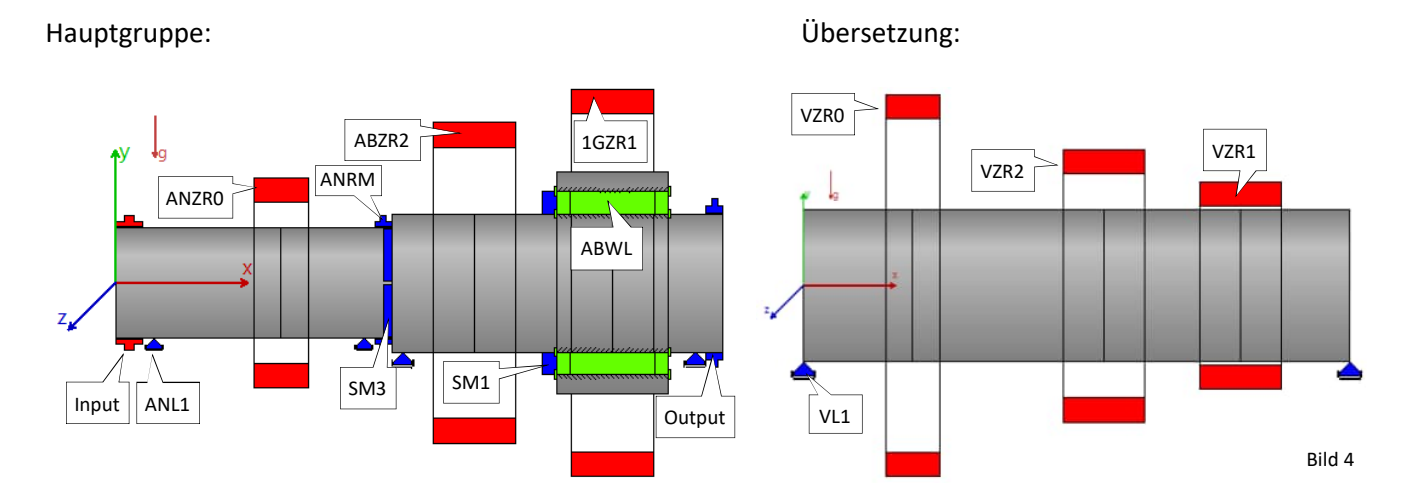

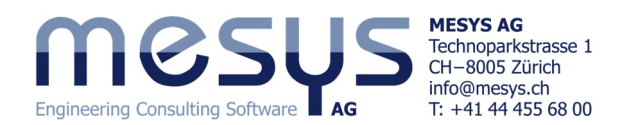

#### 4.2.4 Zahnradverbindungen

In der Folge bedarf das Modell einer Verbindung der Zahnräder zu Zahnradpaaren. Dieser Dialog kann über den Systembaum unter 'Zahnradverbindungen' aufgerufen werden, wo auch die entsprechenden Paarungen umzusetzen sind.

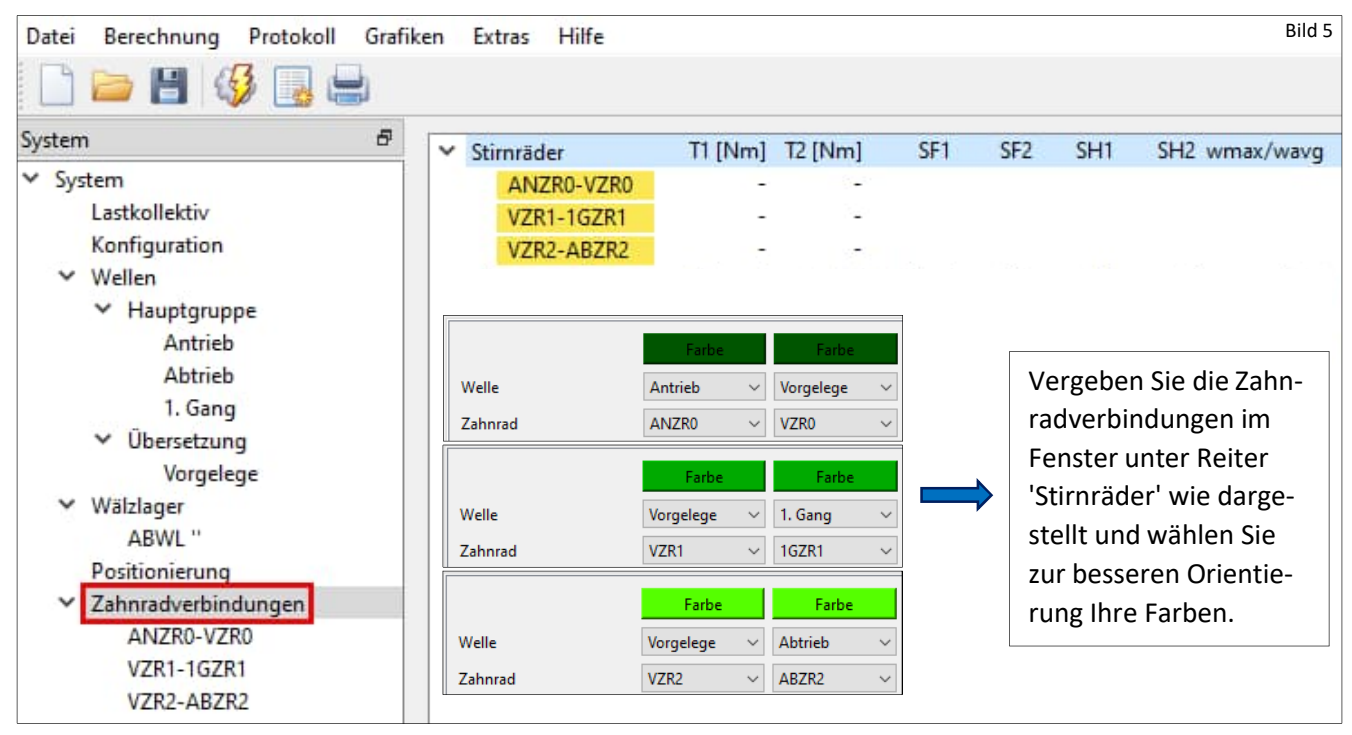

### 4.2.5 Positionierung

Die Gruppen oder Wellen sollten nun in Funktion der Zahnradverbindungen noch relativ zueinander ausgerichtet werden. Im folgenden Prozess bringen wir alle Verzahnungen durch eine rechnerische Beziehung zueinander. Unter dem System-Baum kann das Fenster 'Positionierung' aktiviert werden (Bild 6). Die Positionierungen können mit verschiedenen Kriterien vorgenommen werden, wie etwa aufgrund von Zahnräder oder Gruppen zueinander.

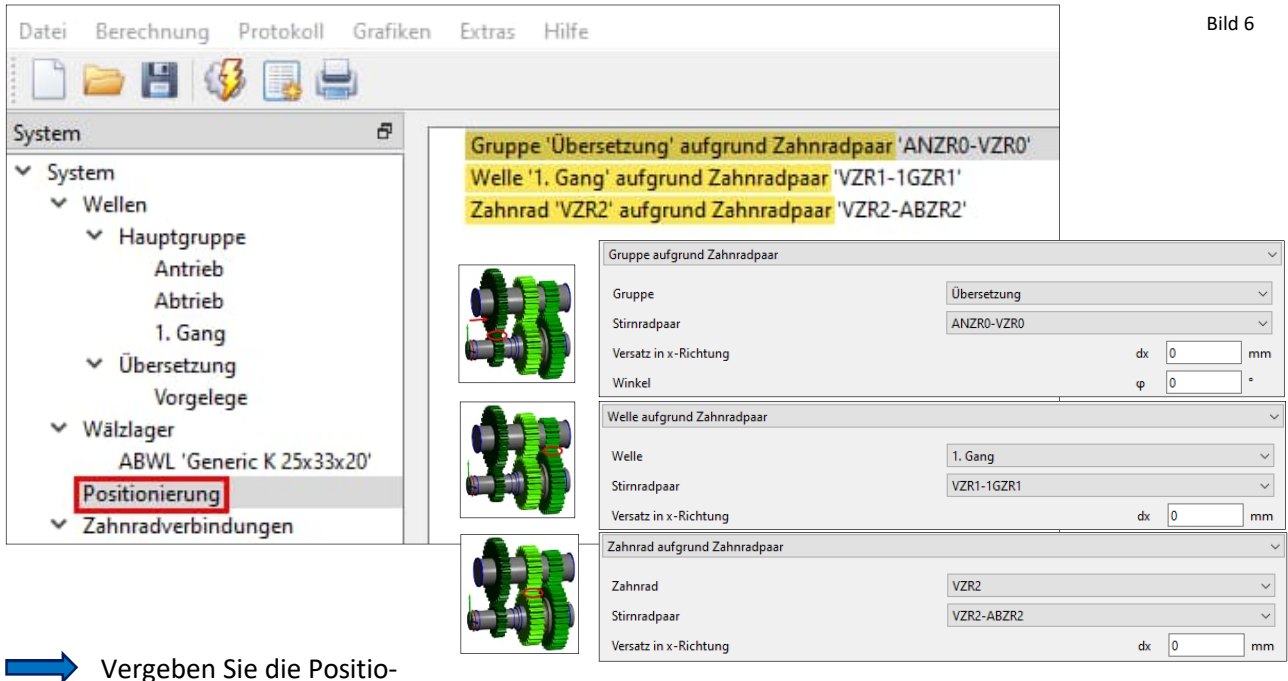

nierungen wie in Bild 6 dargestellt.

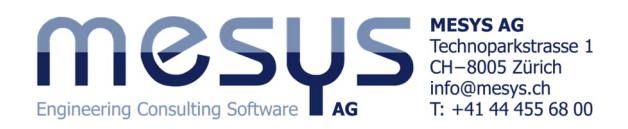

An dieser Stelle ist die Grund-Konfiguration des Modells abgeschlossen.

| System &<br>V System<br>V Wellen<br>Antrieb<br>Abtrieb<br>1. Gang<br>Vibersetzung<br>Vorgelege<br>V Wälzlager   | Die aktuelle Position der Gr<br>Systembaum durch Anwähl<br>Einsicht unter Reiter 'Grupp | ruppe im Raum, kan<br>len und anschliesser<br>pe' gefunden werde | n im<br>nder<br>n.                                            | 2D<br>込<br>込<br>で<br>で<br>。<br>。<br>。                                                                                                    |
|----------------------------------------------------------------------------------------------------|-----------------------------------------------------------------------------------------|------------------------------------------------------------------|---------------------------------------------------------------|----------------------------------------------------------------------------------------------------|
| ABWL'Generic K 2<br>Positionierung<br>V Zahnradverbindungen<br>ANZR0-VZR0<br>VZR1-IGZR1<br>VZR2-ABZR2<br>Bild 6 | Bezeichnung Übersetzung<br>Position<br>X-Position<br>Y-Position<br>Z-Position           | x 10 mm<br>y 0 mm<br>z 50 mm                                     | Rotation<br>Drehwinkel<br>Drehachse<br>Drehachse<br>Drehachse | Gruppe         Wellen         Lager           φ         0         -         Lager           ry         0         -         rg           rz         0         -         - |

Das Getriebesystem sollte sich nun in der geneigten XY-Ebene gemäss Bild 7 darstellen.

### 4.3 Konfiguration

#### 4.3.1 Allgemein

Im Folgenden wird die Möglichkeit genutzt, das Getriebe in seinen verschiedenen Betriebszuständen gesondert zu analysieren. Diese Funktion steht in MESYS Wellensysteme über die Option "Konfigurationen berücksichtigen" zur Verfügung und steht beim Arbeiten mit Gruppen unmittelbar zur Verfügung.

Aktivieren Sie diese Funktion unter System/Einstellungen.

Beachten Sie bitte, dass die Bedingungen in 'Konfiguration'

nen Randbedingung' festgehalten wird.

nur verfügbar sind, wenn Torsion (Rotation) in der 'Allgemei-

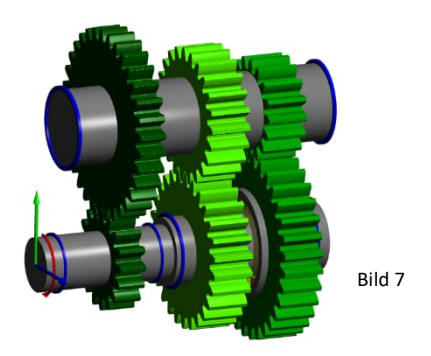

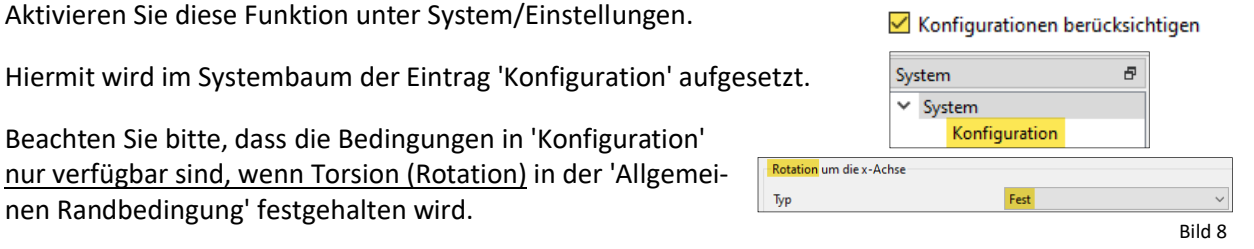

### 4.3.2 Zustände

Mittels Zuschalten oder Abschalten von Elementen möchten wir Zustände darstellen, welche in der Simulation entsprechend zu berücksichtigen oder nicht zu berücksichtigen sind. Es bietet sich hiermit also an, das Getriebe in den verschiedenen eingelegten Gängen zu betrachten.

Wählen Sie im Systembaum den Eintrag 'Konfiguration' und weisen Sie mit ' 💠 ' folgende Zeilen mit entsprechender Bezeichnung ein:

| System 🗗                                          | Γ | Bezeichnung | ANRM | SM3 | SM1 | VZR2-ABZR2 | Output |
|---------------------------------------------------|---|-------------|------|-----|-----|------------|--------|
| <ul> <li>System</li> <li>Konfiguration</li> </ul> | 1 | 1. Gang     |      |     |     |            |        |
| <ul> <li>Wellen</li> <li>Hauptgruppe</li> </ul>   | 2 | 2. Gang     |      |     |     |            |        |
| Antrieb                                           | 3 | 3. Gang     |      |     |     |            |        |
| Bild 9 1. Gang                                    | 4 | Neutral     | ✓    |     |     |            |        |

Wählen Sie mittels Dropdown am unteren Ende des Fensters 'Konfiguration' den gewünschten Zustand mittels 'Aktives Element' zur spezifischen Betrachtung aus.

Aktives Element

- Wie in <u>Kapitel 4.1</u> erwähnt sind die 2 Schaltprinzipien hieraus erkennbar.
- Prinzip der Gangschaltung ist das Aktivieren der Schaltmuffe SM1 1. Gang
- Prinzip der Gangschaltung ist das Aktivieren des Verzahnungspaares VZR2-ABZR2 2. Gang

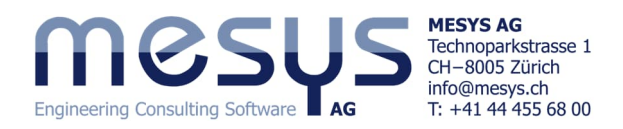

Sehen Sie sich in der Folge über das Menü Grafiken, die spezifischen 3D-Geometrien für Leistungsflüsse in der XY-Ebene an.

2. Gang

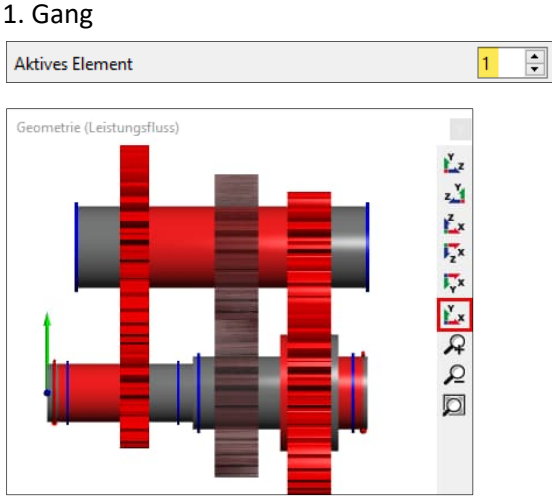

#### 3. Gang (direkt)

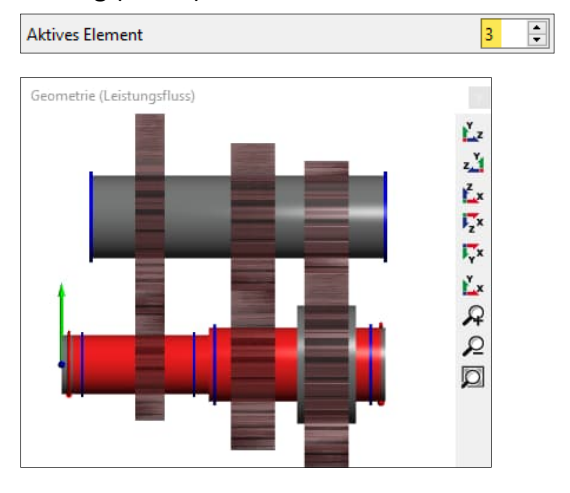

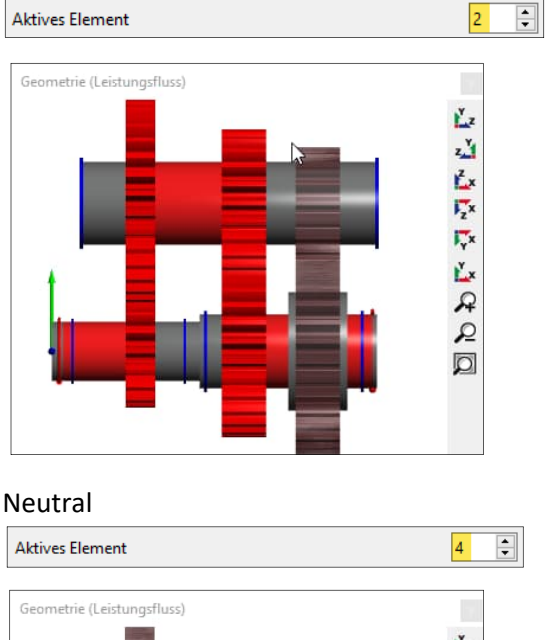

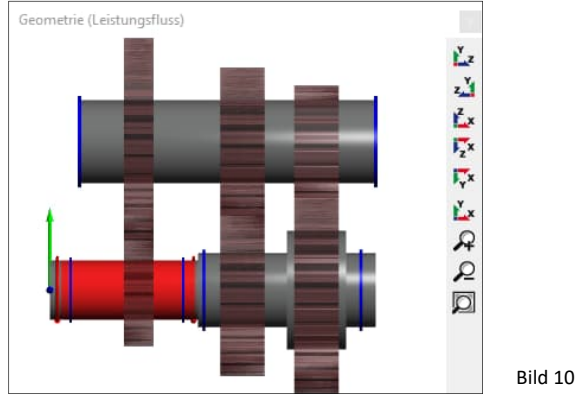

Wenn die Option "Nur Torsionsfreiheitsgrad berücksichtigen" am unteren Rand des 'Konfiguration'-Fensters aktiv ist, wird durch das Löschen der Flags für die Randbedingungen nur der Torsionsfreiheitsgrad der spezifischen 'Allgemeinen Randbedingung' deaktiviert.

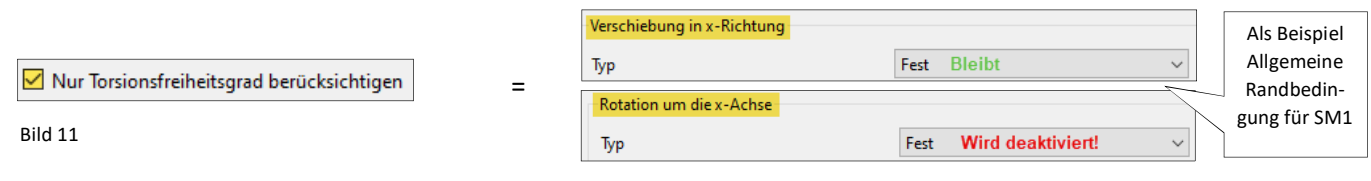

#### 4.3.3 Lastkollektiv

Besteht der Bedarf, nun die Zeitanteile für die verschiedenen Verweildauern in den Gängen (hier Zustände genannt) mit aufzunehmen und daraus Lebensdauerbetrachtungen anzustellen, kann wie üblich nach entsprechender Aktivierung unter System/Einstellungen dies aufgesetzt werden. Die Konfiguration erscheint nun über das Kontextmenü (Bild 12) und kann entsprechend dazu gewählt werden.

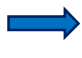

Aktivieren Sie das Lastkollektiv und geben Sie die Elemente gemäss Bild 12 ein.

Lastkollektiv berücksichtigen

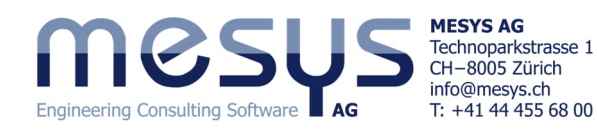

| System 🗗                                                                                 |                  | Frequency | Configuration      |                   |   | Bild 12                      |
|------------------------------------------------------------------------------------------|------------------|-----------|--------------------|-------------------|---|------------------------------|
| <ul> <li>System</li> <li>Lastkollektiv</li> <li>Konfiguration</li> <li>Wellen</li> </ul> | Welle<br>Element | fiequeicy |                    | Allgemein Antrieb | ~ | Comment<br>Frequency<br>TOil |
| <ul> <li>Hauptgruppe</li> <li>Antrieb</li> <li>Abtrieb</li> </ul>                        | 1<br>2           | 0.25      | 1. Gang<br>2. Gang | Abtrieb           |   | THousing<br>βw               |
| 1. Gang<br>✓ Übersetzung<br>Vorgelege                                                    | 3                | 0.4       | 3. Gang            | Alle ausblenden   |   | ay<br>az                     |
| ✓ Wälzlager                                                                              |                  |           |                    |                   | 1 | Configuration                |

# 5. Resultate

Es stehen Ihnen selbstverständlich die üblichen Resultate-Einsichten der MESYS Wellenberechnung oder <u>ME-SYS Stirnradberechnung</u>, wie Resultateübersicht, Resultate Zahnradverbindungen, Resultate zu Wälzlager wie deren Zustände oder Lebensdauer, sowie alle verfügbaren Reports zur Verfügung.

MESYS wünscht Ihnen eine lehrreiche und gewinnbringende Erfahrung mit unseren Tutorials. Bitte wenden Sie sich bei Unklarheiten, Anregungen oder Fragen, ungehindert an <u>info@mesys.ch</u>.